# Указания за потребителите за начина за достъп до публикуваните съдебни актове

Достъпът до публикуваните съдебни актове на Интернет страницата на **Районен съд гр. Ардино** се осъществява по два начина:

- 1. Обобщен достъп до всички публикувани дела по хронология и периодичност на тяхното решаване :
  - От секция "СЪДЕБНИ ДЕЛА" се избира рубрика "Свършени дела" или "ВЛЕЗЛИ В СИЛА". /примерно Свършени дела /

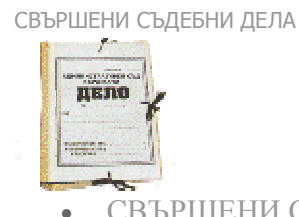

- <u>СВЪРШЕНИ СЪДЕБНИ ДЕЛА ЗА 2010г.</u> (27 статин)
- СВЪРШЕНИ СЪДЕБНИ ДЕЛА ЗА 2009г. (7 статин)

В отворения прозорец чрез мишката се уточнява желаната година: /примерно 2010/

СВЪРШЕНИ СЪДЕБНИ ДЕЛА ЗА 2010г.

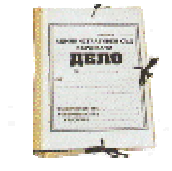

- # Заглавие на статията
- 1 СВЪРШЕНИ СЪДЕБНИ ДЕЛА ПРЕЗ МЕСЕЦ ОКТОМВРИ
- 2 СВЪРШЕНИ СЪДЕБНИ ДЕЛА ЗА ПЕРИОДА 11.10-15.10.2010г.
- З СВЪРШЕНИ СЪДЕБНИ ДЕЛА ЗА ПЕРИОДА 01.10-08.10.2010г.
- 4 СВЪРШЕНИ СЪДЕБНИ ДЕЛА ПРЕЗ МЕСЕЦ СЕПТЕМВРИ

След което в ново отворения прозорец чрез мишката се избира конкретният период на предполагаемото решаване на делото: /примерно месец ОКТОМВРИ/

**свършени съдебни дела през месец октомври** ПРЕГЛЕД на ДЕЛАТА

≻ Чрез мишката се избира "<u>ПРЕГЛЕД на ДЕЛАТА</u>". Вследствие на което се отваря таблица в HTML формат с подробна информация на всички "Свършени дела" за желания период

#### РАЙОНЕН СЪД - ГР.АРДИНО Справка за свършените дела за периода от 01.10.2010г. до 31.10.2010г.

| Nо<br>по<br>ред | Вид дело,<br>No и<br>година       | Предмет         | Обвинител,<br>ищец, жалбо<br>- подател | Обвиняем,<br>ответник или<br>ответник на<br>жалбата | Съдия -<br>докладчик и<br>председател<br>на съдебния<br>състав | Резултат                                                                                                    |
|-----------------|-----------------------------------|-----------------|----------------------------------------|-----------------------------------------------------|----------------------------------------------------------------|----------------------------------------------------------------------------------------------------|
| 1               | Гражданско<br>дело No<br>108/2010 | Искове по<br>КТ | E.P.E.                                 | СИМОНФОР<br>ООД -<br>ГР.АРДИНО                      | Председател<br>и докладчик:<br>ВАЛЕНТИН<br>ПЕТРОВ              | Решение от 07.10.2010г.<br>Р Е Ш И :<br>OCЪЖДА на основание чл. 242 от КТ, във вр. с чл. 128 от КТ, "С." ООД, със<br>седалище и адрес на управление град Ардино, ул. "Орлови скали" № 1, ЕИК:<br>108553931, да ЗАПЛАТИ в полза на Е.Р.Е., ЕГН: ***********, сумата от 143, 26 лева<br>/чиста сума за получаване/, представляваща неизплатено трудово<br>възнаграждение за м. Април 2009 г, в размер на 125, 30 лева и лихвата за забава<br>от 22. 04. 2009 г до 03. 08. 2010 г, включително в размер на 17, 96 лева, ведно със<br>законната лихва върху тази сума. 143, 26 лева, считано от датата на завеждане<br>на исковата молба- 04. 08. 2010 г, до окончателното й изплащане.<br>OCЪХДА на основание чл. 224 от КТ "С." ООД, със седалище и адрес на<br>управление град Ардино, ул. "Орлови скали" № 1, ЕИК. 108553931, да ЗАПЛАТИ в<br>полза на Е.Р.Е., ЕГН: ************************************ |

≻ Чрез мишката може да се избере линка <u>"Решение"</u>. Вследствие на което ще се зареди пълния текст на избрания съдебен акт в HTML формат с обезличени лични данни. /примерно Решение по ГД 108/2010/

## РЕШЕНИЕ№

гр. Ардино 07. 10. 2010 г.

### В ИМЕТО НА НАРОДА

Ардинският районен съд в публично заседание, проведено на ПЕТИ ОКТОМВРИ, през две хиляди и десета година в състав: ПРЕДСЕДАТЕЛ: ВАЛЕНТИН ПЕТРОВ

при участието на секретаря Н.И., като разгледа докладваното от съдията Гр. Д. № 108 / 2010 г. по описа на съда, и за да се произнесе взе предвид следното:

Производството е по чл. 357 от КТ, вр. чл. 242, вр. чл. 128 от КТ, вр чл. 222 от КТ и чл. 224 от КТ- трудов спор, относно неизплатено трудово възнаграждение и обезшетения.

Обективно съединени искове с правно основание чл.128 от КТ, чл.222 от КТ и чл.224, ал.1 от КТ.

В ардинският районен съд е постъпила искова молба от Е.Р.Е. чрез пълномощник- адв. В.Х., в която се твърди, че ищцата е работила като "Опаковчик" в ответното дружество "С." ООД, със седалище и адрес на управление град Ардино, по трудово правоотношение до 22. 04. 2009 г., когато трудовият договор между страните е бил прекратено от работодателя с Акт за прекратяване на трудовият договор № 38 / 22. 04. 2009 г., на основание чи. 328, ал. 1, т. 3 и т. 4 от КТ.

Ищцата твърди също, че работодателят не й е изплатил дължимото на основание чл. 128 от КТ трудово възнаграждение- заплата за м. Април-2009-та година, в размер на 240 лв., обезщетение на основание чл. 224 от КТ за неползван платен годишен отпуск от четири дни за същата календарна година, в размер на 45 лв. и обезшетение при уволнение на основание чл. 222, ал. 1 от КТ, в размер 240 лв., както и че работодателят е в забава за плащане на претендираното трудово възнаграждение, поради което дължи и лихва за забава от датата на възникване на задължението до пълбното му изплащане. Като следствие от изложеното ищцата отправя искане да бъде осъден ответника да й заплати претендираните суми за неизплатено трудово възнаграждение за м. Април- 2009- та година, претендираните обезщетения по чл.222, ал. 1 от КТ и чл. 224, ал. 1 от КТ, възлизащи общо на 525. 00 лева, както и законоустановената лихва върху тази сума, считано от датата на възникване на задължението- 22. 04. 2009 г.

В съдебно заседание ищиата не се явява лично, представлява се от адвокат В.Х., който намира, че исковите претенции са доказани и моли съда да уважи същите в размерите, посочени в заключението на вещото лице, а именно в размер на 525. 00 лева. Не е направено изменение на предявената искова молба.

Ответникът "С." ООД- град Ардино, в срока по чл. 131 от ГПК не антажира становише по предявените искове. Редовно призована за съдебно заседание, ответната страна не се представлява в съдебно заседание и не взема отношение по предявения иск.

Съдът, като обсъди събраните по делото доказателства, приема за установено следното от фактическа и правна страна:

Видно от представеното по делото като доказателство копие от допълнително споразумение № 115 / 05. 01. 2009 г, към трудов договор, ищцата и ответното дружество са били в трудовоправни отношения, като ищцата е изпълнявала в дружеството длъжността "Опаковчик", при пълно работно време за неопределен срок. Трудово правните отношения между страните са били прекратени на 22. 04. 2009 г., на основание чл. 328, ал. 1, т. 3 и т. 4 от КТ- с акт № 38 / 22. 04. 2009 г. От гози акто за прекратяване на трудово правните отношения сустановява, че на ищцата е следвало да бъдат изплатени съответни обезщетение, както следва: обезщетение на основание чл. 224, ал. 1 от КТ за неизползван платен годишен отпуск за 2009 г. на основание чл. 222 ал. 1 от КТ- една брутна работна заплата, след представяне от нейна страна на трудова книжка и декларащия, обр. № 1.

- 2. Конкретен достъп до делата чрез възможност за филтриране по критериите на съдебните дела
  - От секция "СЪДЕБНИ ДЕЛА" се избира рубрика "РЕГИСТЪР НА СЪДЕБНИТЕ ДЕЛА".

## РЕГИСТЪР НА СЪДЕБНИТЕ ДЕЛА

електронен каталог с актуална информация за съдебните дела, състави, насрочени заседания, документи и решения

| Търсене<br>за: Търсене |                  |               |  |  |  |  |
|------------------------|------------------|---------------|--|--|--|--|
| Която и да е дуг       | иа 🖸 Всички думи | 🗅 Точна фраза |  |  |  |  |
|                        |                  |               |  |  |  |  |
| Изберете<br>категория  |                  | -             |  |  |  |  |
| съдебно дело           |                  | •             |  |  |  |  |
|                        |                  |               |  |  |  |  |

| месец                |   |   |
|----------------------|---|---|
| година               | - |   |
| дата на<br>обявяване |   | • |
| съдия-докладчик      | Ŧ |   |

От падащите менюта с мишката може да изберете желаните от Вас критерии като от всички 6 възможни е достатъчно да изберете поне 1.

- Категория
- Съдебно дело
- Месец
- Година
- Дата на обявяване
  - Съдия докладчик

## Резултати от търсенето

Намерени 67 Резултата от търсенето по всички избрани записи

| <u>РЕШЕНИЕ по ГД 99 / 2010</u>  |
|---------------------------------|
| <u>РЕШЕНИЕ по ГД 141 / 2010</u> |
| <u>РЕШЕНИЕ по ГД 108 / 2010</u> |
| ОПРЕДЕЛЕНИЕ по ГД 133 / 2010    |
| <u>РЕШЕНИЕ по ГД 69 / 2010</u>  |

СВЪРШЕНИ СЪДЕБНИ ДЕЛА ГРАЖДАНСКО ДЕЛО

<mark>2010</mark>

- Чрез мишката може да се избере от списъка "<u>линка"</u> към търсения от Вас съдебен документ или да прецизирате търсенето чрез добавяне на допълнителен критерий за филтриране.
- След като откриете търсеният съдебен акт чрез мишката може да се избере "линка", в следствие на което ще се отвори екран с пълните данни. /примерно Решение по ГД 108/2010/

РЕШЕНИЕ по ГД 108 / 2010

ГРАЖДАНСКО ДЕЛО месец: октомври година: 2010 дата на обявяване: 2010-10-07 съдия-докладчик: ВАЛЕНТИН ПЕТРОВ <u>ПРЕГЛЕД на РЕШЕНИЕТО</u>

## За да видите пълния текст на избраният съдебен акт е достатъчно да изберете линка /ПРЕГЛЕД на РЕШЕНИЕТО/

#### РЕШЕНИЕ № гр. Ардино 07. 10. 2010 г.

### В ИМЕТО НА НАРОДА

Ардинският районен съд в публично заседание, проведено на ПЕТИ ОКТОМВРИ, през две хиляди и десета година в състав: ПРЕДСЕДАТЕЛ: ВАЛЕНТИН ПЕТРОВ

при участието на секретаря Н.И., като разгледа докладваното от съдията Гр. Д. № 108 / 2010 г. по описа на съда, и за да се произнесе взе предвид следното:

Производството е по чл. 357 от КТ, вр. чл. 242, вр. чл. 128 от КТ, вр чл. 222 от КТ и чл. 224 от КТ- трудов спор, относно неизплатено трудово възнаграждение и обезшетения.

Обективно съединени искове с правно основание чл.128 от КТ, чл.222 от КТ и чл.224, ал.1 от КТ.

В ардинският районен съд е постъпила искова молба от Е.Р.Е. чрез пълномощник- адв. В.Х., в която се твърди, че ищцата е работила като "Опаковчик" в ответното дружество "С." ООД, със седалище и адрес на управление град Ардино, по трудово правоотношение до 22. 04. 2009 г., когато трудовият договор между страните е бил прекратено от работодателя с Акт за прекратяване на трудовият договор № 38 / 22. 04. 2009 г., на основание чл. 328, ал. 1, т. 3 и т. 4 от КТ.

Ищиата твърди също, че работодателят не й е изплатил дължимото на основание чл. 128 от КТ трудово възнаграждение- заплата за м. Април-2009-та година, в размер на 240 лв., обезщетение на основание чл. 224 от КТ за неползван платен годишен отпуск от четири дни за същата календарна година, в размер на 45 лв. и обезщетение при уволнение на основание чл. 222, ал. 1 от КТ, в размер 240 лв., както и че работодателят е в забава за плащане на претендираното трудово възнаграждение, поради което дължи и лихва за забава от датата на възникване на задължението до пълбното му изплащане. Като следствие от изложеното ищиата отправя искане да бъде осъден ответника да й заплати претендираните суми за неизплатено трудово възнаграждение за м. Април- 2009- та година, претендираните обезшетения по чл.222, ал. 1 от КТ, и чл. 224, ал. 1 от КТ, възлизащи общо на 525. 00 лева, както и законоустановената лихва върху тази сума, считано от датата на възникване на задължението- 22. 04. 2009 г.

В съдебно заседание ищцата не се явява лично, представлява се от адвокат В.Х., който намира, че исковите претенции са доказани и моли съда да уважи същите в размерите, посочени в заключението на вещото лице, а именно в размер на 525. 00 лева. Не е направено изменение на предявената искова молба.

Ответникът "С." ООД- град Ардино, в срока по чл. 131 от ГПК не ангажира становище по предявените искове. Редовно призована за съдебно заседание, ответната страна не се представлява в съдебно заседание и не взема отношение по предявения иск.

Съдът, като обсъди събраните по делото доказателства, приема за установено следното от фактическа и правна страна:

Видно от представеното по делото като доказателство копие от допълнително споразумение № 115 / 05. 01. 2009 г, към трудов договор, ищцата и ответното дружество са били в трудовоправни отношения, като ищцата е изпълнявала в дружеството длъжността "Опаковчик", при пълно работно време за неопределен срок. Трудово правните отношения между страните са били прекратени на 22. 04. 2009 г., на основание чл. 328, ал. 1, т. 3 и т. 4 от КТ- с акт № 38 / 22. 04. 2009 г. От този акто за прекратяване на трудово правните отношения с установява, че на ищцата е следвало да бъдат изплатени съответни обезщетение, както следва: обезщетение на основание чл. 224, ал. 1 от КТ за неизползван платен годишен отпуск за 2009 г. а година- 4 дни и обезщетение за оставане без работа до 22. 05. 2009 г. на основание чл. 222 ал. 1 от КТ- една брутна работна заплата, след представяне от нейна страна на трудова книжка и декларация, обр. № 1.